The MiCase HR/Payroll System currently includes tax tables for Indiana and Wisconsin state withholding taxes, in addition to Michigan.

Please review this document and follow the procedures below, to make sure your payroll system is setup properly to handle state income taxes.

- 1. Make sure that you have installed the MiCase HR/Payroll System release version 06-Mar-2009 or later. To determine your current release, from the menu bar select *Help* > *About* and note the *Application Release* date displayed in the upper right of the screen.
- 2. Start the HR/Payroll System. If the system displays the screen

| Human Resources System Error Message |                                                                               |  |  |
|--------------------------------------|-------------------------------------------------------------------------------|--|--|
| (į)                                  | Please review Operations/Error Log report regarding state income tax records. |  |  |
|                                      | ОК                                                                            |  |  |

then examine your Operations/Error Log report.

If the log contains the message "Add a 'IIT ' record on Elective Deduction Screen for: <employee name>" then add elective deduction records for the employees noted:

- go to the Employee Elective Deductions Screen
- select New
- enter "IIT " for the deduction Code
- select Save
- Verify that you receive the system message "*Record added to paemdeds*" and that the item appears in the *Browse List of Employee Elective Deduction Records* at the bottom of the screen.

If you receive the message "You may not add an employee deduction record which is system defined for all employees", go to the Deduction Definition Screen and locate the record for "IIT". Uncheck the box for the All Employees field and Save. Then, repeat the above steps for all employees noted in the log and add the required IIT records. Once the elective deductions are added for all employees needing one, return to the "IIT" deduction definition and recheck the box for the All Employees field and Save.

If the log contains the message "Add a 'WIT ' record on Elective Deduction Screen for: <employee name>" then add elective deduction records for the employees noted, by following the above instructions, only with "WIT " for the deduction code, instead of "IIT ".

3. If your district *ever* employs residents of Indiana, do the following:

## Setting up your payroll system to manage Indiana State taxes

Select Modules > Payroll Module Administration > Deduction Definitions Screen. Next, locate the record for Code <u>IIT</u> (Indiana Income Tax). Verify that the record appears as below:

| 🛱 Payroll Deduction Definition Screen Payroll System 🖕                                                                           |                                         |                               |  |  |
|----------------------------------------------------------------------------------------------------|-----------------------------------------|-------------------------------|--|--|
| Deduction Definition         #       6       Code       IIT       Description       Indiana Income Tax: employee withholding     |                                         |                               |  |  |
| Abbreviation IN TAX                                                                                                    | Deduction Priority 503                  | Balance Report?               |  |  |
| System Defined?                                                                                                    | All Employees?                          | Default Organization          |  |  |
| Calc. Program C_IN_TAX                                                                                                    | All Payrolls?                           | Default ASN                   |  |  |
| Calculate Waqe Base?                                                                                                    | Default Frequency 9 = ε 💌               | A/P Batches? Sign ? 💌         |  |  |
| Earning Codes Excluded from Wage Base Deduction Codes Excluded from Wage (ALT+1/ALT+0 to enter/exit) (ALT+2/ALT+0 to enter/exit) |                                         |                               |  |  |
| * Code Abbreviation                                                                                                    | ^                                       | * Code Abbreviation 🔨         |  |  |
|                                                                                                    |                                         | PSFSA Prem. Shar              |  |  |
|                                                                                                    | ✓                                       | TDP MPSERS TDP 👽              |  |  |
| Browse List of Deduction Definition Records (ALT+3/ALT+0 to enter/exit)                                                          |                                         |                               |  |  |
| * # Code Abbreviation S                                                                                                    | s.? Base? Priority Bal. ReptAll Empl. 0 | Organ. ASN Freq. Batch Sign 📩 |  |  |
| 6 IIT IN TAX                                                                                                    | 503                                     | 9                             |  |  |
| 7 403B 403B Def.C 🔽                                                                                                    | 402                                     | 6                             |  |  |

Be sure that your screen displays:

- The System Defined? field must be checked
- The Calc. Program field must contain "C\_IN\_TAX"
- The Calculate Wage Base? field must be checked;
- The Deduction Priority field should be 503;
- The All Employees? field must be checked.
- The *Default Organization* field should contain the code for the record from the *Financial Organizations Screen* for the organization where the Indiana withholding taxes are being paid.

Select *Save*. Make sure you receive the system message "Record updated" to verify the change has been made successfully. From now on when a new employee is added to the system, they will automatically have a mandatory deduction record for Indiana taxes on the *Employee Mandatory Deductions Screen*.

4. If your district *ever* employs residents of Wisconsin, do the following:

## Setting up your payroll system for Wisconsin State Taxes

Follow the above process, only for Wisconsin Income Tax, with the following differences:

- Locate the record for Code <u>WIT</u> (Wisconsin Income Tax)
- The Calc. Program field must contain "C\_WI\_TAX"

- The *Deduction Priority* field should be 505;
- The *Default Organization* field should contain the code for the record from the *Financial Organizations Screen* for the organization where the Wisconsin withholding taxes are being paid.
- 5. Finally, please review the remainder of this document for further details regarding state income taxes.

## How the MiCase HR/Payroll System handles state taxes

In the MiCase HR/Payroll System, state wages and taxes are calculated based on the following rules:

When a new employee is added to the system, they are automatically set up with a record to calculate Michigan wages and withholding taxes. This record appears on the *Employee Mandatory Deductions Screen* with a deduction code of "<u>MIT</u>". If the *State Abbreviation* in the *State Income Tax* section of the *Employee Master Setup Screen* contains <u>MI</u>, then the wages and withholding amounts will be calculated based on the employee's gross pay, "pre-tax" deductions and the contents of the *Exemptions* and *Additional Withholding* fields.

If the State Abbreviation in the State Income Tax section of the Employee Master Setup Screen contains <u>IN</u> (Indiana) or <u>WI</u> (Wisconsin), the system will calculate the respective state wages and withholding amounts, based on the employee's gross pay, "pre-tax" deductions and the contents of the Exemptions and Additional Withholding fields. However, before this can work, a record must be present on the Employee Mandatory Deductions Screen. For Indiana, the deduction code must be "<u>IIT</u>".

Finally, a new procedure has been added to the HR/Payroll System. From now on when you start the HR/Payroll System, the application will check all employee records whose *State Abbreviation* is for any state other than Michigan. For those employees it will confirm a corresponding deduction record is present, so that state wages and taxes may be correctly calculated. If employees are found with incorrect deduction records, the system will display messages in the *Operations/Error Log* report with instructions to add the necessary records. In the event the employee had state wages for prior periods that were miscalculated, contact our support group to have the state wages updated correctly.

As always, please contact our Information Systems Support help line with any questions or concerns.

MiCase Software Support: Tel: Kalamazoo: 269 488-6201 Email: <u>helpdesk@kresanet.org</u>

On behalf of the MiCase Information Systems staff, thank you.